## Cara menjalankan program pada "APLIKASI KEAMANAN DOKUMEN-

DOKUMEN DENGAN ENKRIPSI DAN DEKRIPSI MENGGUNAKAN

## ALGORITMA RINJDAEL"

- 1. Instal software pendukung Visual Basic 6.0 Enterprise Edition Full.
- 2. Buka Microsoft Visual Basic 6.0,klik file, pilih menu open project,Silahkan pilih file sjyproject,

| 🐑 Open Project                                   |                 | x  |
|--------------------------------------------------|-----------------|----|
| Existing Recent                                  |                 |    |
| Look in: 🚺 sjy_project                           | ← 🗈 💣 📰▼        |    |
| Name                                             | Date modified   | Ту |
| 💐 sjyproject                                     | 13/02/2015 7:39 | Vi |
|                                                  |                 |    |
|                                                  |                 |    |
|                                                  |                 |    |
| <                                                |                 | •  |
| File name: siyproject                            | Open            |    |
| Files of type: Project Files (*.vbp;*.mak;*.vbg) | ▼ Cancel        |    |
|                                                  | Help            |    |
|                                                  |                 |    |

3. Tampilan forms dan modules APLIKASI KEAMANAN DOKUMEN-DOKUMEN DENGAN ENKRIPSI DAN DEKRIPSI MENGGUNAKAN ALGORITMA RINJDAEL,

| SjyEncry                                                                          | tion - Microsoft Visual Basic [design] - [StartFrm (Form)]                                                       |                                    |  |  |  |  |  |  |  |  |
|-----------------------------------------------------------------------------------|----------------------------------------------------------------------------------------------------|------------------------------------|--|--|--|--|--|--|--|--|
| 🔁 Eile Edit View Project Format Debug Bun Query Djagram Iools Add-Ins Window Help |                                                                                                    |                                    |  |  |  |  |  |  |  |  |
| 🦻 + 🏷 + 🗊 😂 📕 🙏 🗈 🛍 🏟 🖙 🖙 🕨 👔 🕼 🕾 🎁 😵 😭 😓 🍟 🛠 🔂 📋 0, -45 🛛 🧾 8670 x 7635          |                                                                                                    |                                    |  |  |  |  |  |  |  |  |
| ×                                                                                 |                                                                                                    | Project - SjyEncryption            |  |  |  |  |  |  |  |  |
| General                                                                           | Aplikasi enkripsi dekripsi                                                                                       |                                    |  |  |  |  |  |  |  |  |
| N 🔛                                                                               | Aplikasi Enkripsi Dekripsi Algoritma Rinidael                                                                    | SjyEncryption (sjyproje 🔺          |  |  |  |  |  |  |  |  |
| A abi                                                                             |                                                                                                    |                                    |  |  |  |  |  |  |  |  |
|                                                                                   | 🖓 💿 Enkripsi Data 🖉 🖓 Dekripsi Data                                                                              |                                    |  |  |  |  |  |  |  |  |
|                                                                                   |                                                                                                    |                                    |  |  |  |  |  |  |  |  |
|                                                                                   | Masukkan berkas yang dienkripsi:                                                                                 | - C, fmRobot (fmRobot              |  |  |  |  |  |  |  |  |
|                                                                                   | Telusuri                                                                                                    | ni 🔄 😳 🦰 Madulaa                   |  |  |  |  |  |  |  |  |
| ৰম হ                                                                              | Nama Berkas:                                                                                                    | BitReadWrite (FileHa 🖛             |  |  |  |  |  |  |  |  |
| 0 🗆                                                                               | Ukuran:                                                                                                    |                                    |  |  |  |  |  |  |  |  |
|                                                                                   | Ukuran Dienkripsi: Folder Lokasi Simpan                                                                          | n Properties - StartFrm 🗙          |  |  |  |  |  |  |  |  |
|                                                                                   | Nama Enkripsi:                                                                                                   | StartFrm Form                      |  |  |  |  |  |  |  |  |
| ्र                                                                                |                                                                                                    | Alphabetic Categorized             |  |  |  |  |  |  |  |  |
|                                                                                   | Kunci Deskripsi:                                                                                                 | (Name) StartFrm  Appendix and a 2D |  |  |  |  |  |  |  |  |
|                                                                                   |                                                                                                    | AutoRedraw False                   |  |  |  |  |  |  |  |  |
| <u> </u>                                                                          | Ukuran Kunci:                                                                                                    | BackColor BackColor BackColor      |  |  |  |  |  |  |  |  |
| - E                                                                               | 16 32 64 128 25                                                                                                  | Dorderstyle 1 - Fixed single -     |  |  |  |  |  |  |  |  |
| ** 5                                                                              |                                                                                                    | (Name)                             |  |  |  |  |  |  |  |  |
|                                                                                   | <<< Semakin Kecil Semakin Besar                                                                                  | identify an object.                |  |  |  |  |  |  |  |  |
| · 💷                                                                               | and the second second second second second second second second second second second second second second second | Form Layout                        |  |  |  |  |  |  |  |  |
|                                                                                   |                                                                                                    |                                    |  |  |  |  |  |  |  |  |
|                                                                                   | Keluar I entang Kami Proses                                                                                      | s                                  |  |  |  |  |  |  |  |  |
|                                                                                   |                                                                                                    |                                    |  |  |  |  |  |  |  |  |

4. Untuk menjalankan program silahkan klik menu Ran lalu klik start, Progres bar

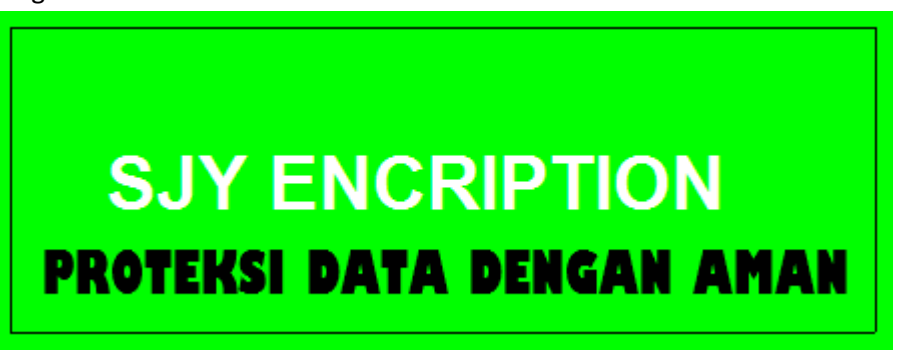

5. Silahkan pilih Button enkripsi atau dekripsi lalu klik Proses.

| 🐴 Aplikasi er                                 | nkripsi dekripsi                        |            |          |         |               | <b></b> X     |  |  |  |  |
|-----------------------------------------------|-----------------------------------------|------------|----------|---------|---------------|---------------|--|--|--|--|
| Aplikasi Enkripsi Dekripsi Algoritma Rinjdael |                                         |            |          |         |               |               |  |  |  |  |
|                                               | nkripsi Data                            |            | ð        | O Dekri | psi Data      | 538           |  |  |  |  |
| $\mathbf{\gamma}$                             | Masukkan berkas y                       | ang dienki | ripsi:   |         |               | Telusuri      |  |  |  |  |
|                                               | Nama Berkas:                            |            |          |         |               |               |  |  |  |  |
|                                               | Ukuran:<br>Ukuran Dienkripsi:           |            |          |         | Folder Lokasi | Simpan        |  |  |  |  |
|                                               | Nama Enkripsi:                          |            |          |         |               | 7             |  |  |  |  |
| 125                                           | Kunci Deskripsi:                        |            |          |         |               |               |  |  |  |  |
| 1045005                                       | Ukuran Kunci:                           | 10         | 22       | 64      | 100           | 250           |  |  |  |  |
| 32                                            | Ekspansi Kunci:                         |            | 32       | 04<br>] | 120           |               |  |  |  |  |
|                                               |                                         | <<< Semaki | in Kecil |         | Sema          | kin Besar >>> |  |  |  |  |
| 7.50                                          | 000 0080 000 000 000 000 000 000 000 00 | -870       | ,        | 9       |               |               |  |  |  |  |
|                                               | Keluar Tentar                           | ng Kami    |          |         |               | Proses        |  |  |  |  |